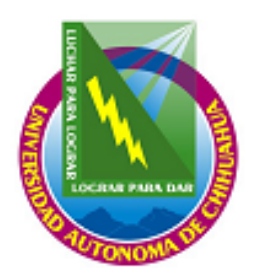

### UNIVERSIDAD AUTÓNOMA DE CHIHUAHUA COORDINACIÓN GENERAL DE TECNOLOGÍAS DE INFORMACIÓN DEPARTAMENTO DE SISTEMAS DE INFORMACIÓN

# MANUAL DEL USUARIO

Sistema de Apoyo a la Gestión Universitaria (SAGU) Académico Carnet de la Salud

Fecha de elaboración: 14/08/2007

## INDICE

| PANTALLA DE ACCESO                                 | 4  |
|----------------------------------------------------|----|
| MENÚ DE OPCIONES                                   | 5  |
| ARCHIVO                                            | 6  |
| Usuarios                                           | 6  |
| Asignación de Facultades – Carreras y Campus       | 8  |
| PROCESOS                                           | 10 |
| Selección del Alumno                               | 10 |
| Examen Medico                                      | 11 |
| Proceso de Verificación de Documentación Académica | 11 |
| Datos Personales                                   | 12 |
| Antecedentes                                       | 13 |
| Exploración Física                                 | 14 |
| Evaluación Bioquímica                              | 15 |
| Sexualidad                                         | 16 |
| Nutrición                                          | 17 |
| Peso Corporal del Alumno                           | 17 |
| Hábitos Alimentarios                               | 18 |
| Diagnostico del Alumno                             | 19 |
| LABORATORIO                                        | 20 |
| Solicitudes de Análisis Clínicos                   | 20 |
| Importar Resultados                                | 21 |
| CONSULTAS Y REPORTES                               | 22 |
| Carnet del Alumno                                  | 22 |
|                                                    | 23 |
| Consulta de alumnos atendidos por usuario          | 24 |
| AYUDA                                              | 26 |
| Acerca de                                          | 26 |
|                                                    |    |

# PANTALLA DE ACCESO

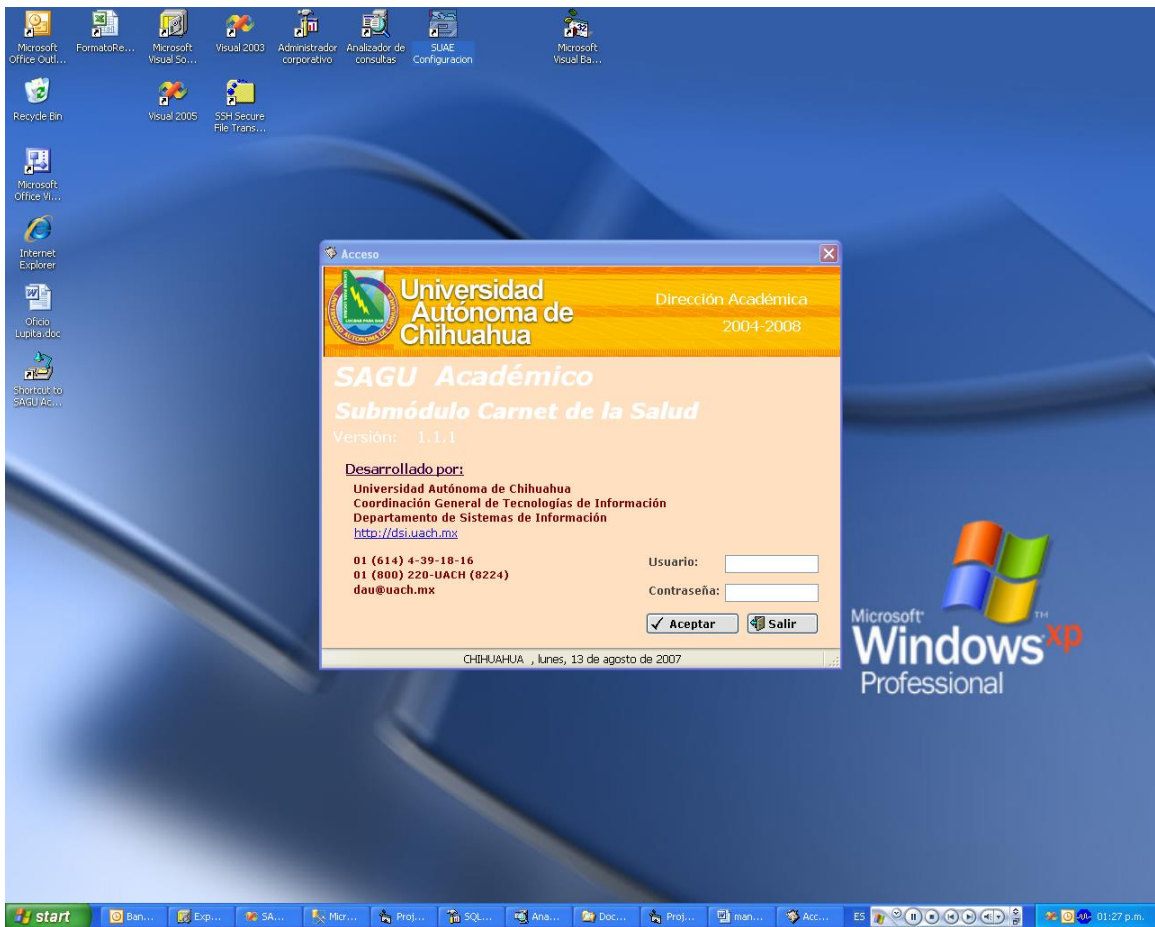

Esta es la pantalla inicial del sistema la cual aparece tras ejecutar el archivo carnetsalud.exe o bien un acceso directo al él, esta pantalla nos muestra los datos del sistema y nos pide introducir el usuario y la contraseña.

El sistema de validación es presionar la tecla <enter> una vez introducidos los datos, con lo cual el sistema hará las validaciones pertinentes.

# **MENÚ DE OPCIONES**

| SAGU Academico Carnet | t de la Salu | d                  |            |             |        |         |             |        |       |       |                               |                    |
|-----------------------|--------------|--------------------|------------|-------------|--------|---------|-------------|--------|-------|-------|-------------------------------|--------------------|
| Archivo Procesos Lab  | ioratorio ⊆o | nsultas y Reportes |            |             |        |         |             |        |       |       |                               |                    |
|                       | 1            | Selección del Alu  | mno        |             |        |         |             |        |       |       |                               |                    |
|                       |              |                    |            | Sel         | eccióı | n del A | lumn        | 0      |       |       |                               |                    |
|                       |              | Ticket de          | Caja Única |             |        | Matrice | ila         |        |       |       |                               |                    |
|                       |              | Matricula          | Nombre     | Completo    |        |         |             |        |       |       |                               |                    |
|                       |              | Facultad           | Descrine   | ión         |        |         |             |        |       |       |                               |                    |
|                       |              |                    |            |             |        |         |             |        |       |       |                               |                    |
|                       |              | Carrera            | Descript   | ión         |        |         |             |        |       |       |                               |                    |
|                       |              | Campus             | Descrip    | ción        |        | _       |             |        |       |       |                               |                    |
|                       |              | Ciclo Esco         | olar       |             |        |         |             |        |       |       |                               |                    |
|                       |              |                    |            |             |        |         |             |        |       |       |                               |                    |
|                       |              |                    | 🔜 Ace      | ptar Alumni | D      | 🔌 Li    | npiar Panta | illa   |       |       |                               |                    |
|                       | L            |                    |            |             |        |         |             |        |       |       |                               |                    |
|                       |              |                    |            |             |        |         |             |        |       |       |                               |                    |
|                       |              |                    |            |             |        |         |             |        |       |       |                               |                    |
|                       |              |                    |            |             |        |         |             |        |       |       |                               |                    |
|                       |              |                    |            |             |        |         |             |        |       |       |                               |                    |
|                       |              |                    |            |             |        |         |             |        |       |       |                               |                    |
|                       |              |                    |            |             |        |         |             |        |       |       |                               |                    |
|                       |              |                    |            |             |        |         |             |        |       |       |                               |                    |
|                       |              |                    |            |             |        |         |             |        |       |       |                               |                    |
|                       |              |                    |            |             |        |         |             |        |       |       |                               |                    |
| 10100                 | n 🛛 🔀 E      | ф 🥢 SA             | Micr       | 📩 Proj      | 📸 squ  | Ana     | C Doc       | 📩 Proj | 🗐 man | 🛃 SAG | 5 <b>*</b> * <b>*</b> * * * * | 🛹 🔘 💷 01:29 p.m. 1 |

Es importante señalar que al aparecer esta pantalla, aparece también una subpantalla de **Selección del Alumno**, donde se puede seleccionar un alumno para que quede identificado automáticamente al entrar a las pantallas del proceso del Carnet del Alumno.

Esta pantalla contiene las diversas opciones que ofrece el módulo, en donde solo basta hacer <clic> sobre ellas para acceder a la opción deseada. A continuación se muestra el diagrama de opciones del sistema:

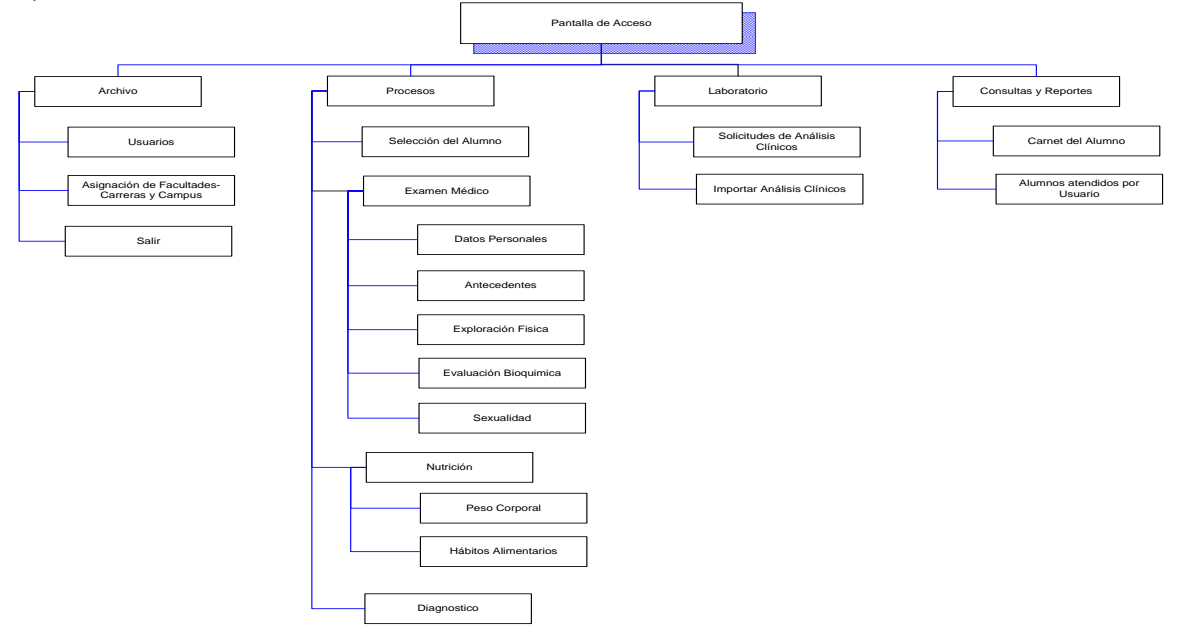

# ARCHIVO

#### Usuarios

| alogo de Usuarios                                                                                                    |        |
|----------------------------------------------------------------------------------------------------|--------|
| alogo de Usuarios                                                                                                    |        |
| alogo de Usuarios                                                                                                    |        |
|                                                                                                    |        |
| Catalogo de Usuarios                                                                                                    |        |
| lisuario                                                                                                    |        |
| 10100                                                                                                    |        |
| Ties de Unuero de Empleado                                                                                                    |        |
|                                                                                                    |        |
| 1 EMPLEADO                                                                                                    |        |
|                                                                                                    |        |
| SOTO SAENZPARDO JOLIO CESAR                                                                                                    |        |
| Password Confirmación Bloqueado Activo                                                                                                    |        |
|                                                                                                    |        |
| Expira Fecha de Expiración                                                                                                    |        |
| NO 🗸 Lunes , 01 de Enero de 🗸 🧱 Permisos                                                                                                    |        |
| Mansheel la unie Manshee Camelata Tinal la unie Munare Empleude Cadula Profesional Planua de Astico Europa Escha Europ                                                                                                    | aion 1 |
| 1000 STILSENZPARDULU CE EMPLEADO 1000 FAIre 100 FAIre 10 |        |
| 12770 COUGHANOUR BUCKENHOFE EMPLEADO 12770 False True False 01-ene-190                                                                                                    |        |
| 12335 TREJO LOPEZ MARIO ALBER1 EMPLEADO 12335 False True False 01-ene-190                                                                                                    |        |
| 13083 BENAVIDEZ VEGA EYRA XOCH EMPLEADO 13083 False True True 20-sep-200                                                                                                    | _      |
| 13085 AHBALLU MENDUZA MANUEL EMPLEADU 13085 Faise True True 20-sep-200.<br>13084 ODTIZ POCHA MAYPA ALE IAI, EMPLEADU 13084 Estas True Estas 140                                                                                                    | _      |
| 11369 RODRIGUEZ OROZCO LAURA EMPLEADO 11369 False True False 01-ene-190                                                                                                    |        |
| 1 BOSAS DIANA EXTERNO False True True 16-jul-2007                                                                                                    |        |
| 2 SAENZ SALDIVAR FLOR ADRI. MEDICO 4704557 False True False 01-ene-190                                                                                                    | -      |
| III 3 COUGHANDUB BUCKENHOFFLEMPLEADO 12220 Eales True Eales Oftene-190                                                                                                    |        |
| 🔚 Guardar 🖓 Modificar 🛛 🗙 Borrar 🛛 🖄 Limpiar Pantalla 🛛 🏴 Cerrar Pantall                                                                                                    |        |
|                                                                                                    |        |

Esta pantalla se utiliza para administrar los usuarios del módulo, este nos permite registrar, eliminar, bloquear, cambiar la contraseña, asignar permisos a un usuario, etc.

En el campo Nombre de usuario se proporciona el número del empleado que se quiere registrar y se presiona <enter>, en caso de que éste ya halla sido registrado el sistema nos mostrará los datos para modificarlos, eliminar el usuario o bien asignarle o quitarle permisos de acceso. En caso de que no este registrado, el sistema nos permitirá capturar el resto de los datos.

Tipo de Usuario: Se refiere a 1- Empleado, 2- Medico o 3 – Externo Dependiendo del Tipo de Usuario solicitara Numero de Empleado y/o Cedula Profesional Password: Se refiere a la contraseña del usuario Confirmación: Es una confirmación del Password dado (Medida de Seguridad) Bloqueado: Indica si el usuario esta Bloqueado Activo: Indica si el usuario esta Activo Expira: Indica si el usuario Expira Fecha de Expiración: Si la opción de Expira es Si, es necesario poner una fecha de expiración Para asignarle permisos a un usuario es necesario que primero sea registrado en el sistema y después realizar una búsqueda de él para que nos habilite la opción de *Permisos*, para realizar una búsqueda se puede hacer escribiendo el usuario y presionando <enter> o bien dando un <cli>cclic> sobre el registro en la tabla de información. Hecho lo anterior aparecerá la siguiente pantalla:

| Ca | Catalogo de Permisos                    |             |                    |       |   |  |  |  |  |
|----|-----------------------------------------|-------------|--------------------|-------|---|--|--|--|--|
|    | Peri                                    | nisos       |                    |       |   |  |  |  |  |
|    | Pantalla                                | Acción      | Permiso            | 4     | • |  |  |  |  |
|    | Alumnos atendidos por Usuario           | ACCESAR     | S                  |       |   |  |  |  |  |
|    |                                         | GUARDAR     | S                  | -     |   |  |  |  |  |
|    | Antecedentes del Alumno                 | MODIFICAR   | S                  |       |   |  |  |  |  |
|    |                                         | BORRAR TODO | S                  |       |   |  |  |  |  |
|    | Asignación de Escultados, Carroras y Cr | GUARDAR     | S                  |       |   |  |  |  |  |
|    | Asignación de Facultades, Calleras y Ca | BORRAR      | S                  |       |   |  |  |  |  |
|    | Carnet del Alumno                       | ACCESAR     | S                  |       |   |  |  |  |  |
|    | Distas Personalas dal Alumna            | GUARDAR     | S                  |       |   |  |  |  |  |
|    | Datos Personales del Alumno             | MODIFICAR   | S                  |       |   |  |  |  |  |
|    | Discussion del Alumno                   | GUARDAR     | S                  |       |   |  |  |  |  |
|    | Diagnostico del Alumno                  | MODIFICAR   | S                  |       |   |  |  |  |  |
|    |                                         | GUARDAR     | S                  |       |   |  |  |  |  |
|    | Evaluación Bioquimica del Alumno        | MODIFICAR   | S                  |       |   |  |  |  |  |
|    |                                         | BORRAR TODO | S                  |       |   |  |  |  |  |
|    |                                         | GUARDAR     | S                  |       |   |  |  |  |  |
|    | Exploración Fisica del Alumno           | MODIFICAR   | S                  |       |   |  |  |  |  |
|    |                                         | BORRAR TODO | S                  |       |   |  |  |  |  |
|    | lishing dimension del diamon            | GUARDAR     | S                  |       |   |  |  |  |  |
|    | Habitos Alimentarios del Alumno         | MODIFICAR   | S                  |       |   |  |  |  |  |
|    | Importar Analisis Clinicos              | ACCESAR     | S                  |       |   |  |  |  |  |
|    | Base Constant of Alexand                | GUARDAR     | S                  |       |   |  |  |  |  |
|    | Peso Lorporal el Alumno                 | MODIFICAR   | S                  |       |   |  |  |  |  |
|    | Sevualidad del Alumno                   | GUARDAR     | S                  |       |   |  |  |  |  |
|    |                                         | MODIFICAR   | i s                |       |   |  |  |  |  |
|    | 🔚 <u>G</u> uardar                       | <b>V</b>    | <u>C</u> errar Pan | talla |   |  |  |  |  |
|    |                                         |             |                    |       |   |  |  |  |  |

La cual nos muestra todas las pantallas incluidas en el sistema con sus acciones correspondientes y si el usuario tiene acceso a ella, para dar o quitar el permiso de acceso a la opción basta con hacer <clic> sobre el renglón de la opción deseada con lo que el sistema nos cambiará el *Acceso* de *Si* a *No* o viceversa según sea el caso y dar <clic> sobre el botón *Guardar*.

Cuando se entra a las pantallas se verifica los permisos que tiene de acciones para la pantalla si los tiene loa habilita según corresponda si no los tiene no los habilita.

#### Asignación de Facultades – Carreras y Campus

| SAGU Aca | ademico Ca | arnet de la    | Salud                    |                                       |                       |               |                |   |  |  |
|----------|------------|----------------|--------------------------|---------------------------------------|-----------------------|---------------|----------------|---|--|--|
| Archivo  | Procesos   | Laboratorio    | ⊆onsultas y Reportes     |                                       |                       |               |                |   |  |  |
|          |            |                |                          |                                       |                       |               |                |   |  |  |
|          | Catalog    | o de Asigna    | ción de Facultades - Cam | pus                                   |                       |               |                |   |  |  |
|          | C          | atalo          | go de Asign              | ación de                              | Facultade             | s - Can       | ipus           |   |  |  |
|          | Facu       | iltad          |                          | Descripcion                           |                       |               |                |   |  |  |
|          |            |                |                          |                                       |                       |               |                |   |  |  |
|          | Carr       | era            | 1                        | Descripcion                           |                       |               |                |   |  |  |
|          |            |                |                          |                                       |                       |               |                |   |  |  |
|          | Cam        | pus            |                          | Descripción                           |                       |               |                |   |  |  |
|          |            |                |                          |                                       |                       |               |                |   |  |  |
|          |            |                |                          |                                       |                       |               |                |   |  |  |
|          | Facu       | ultad Descripc | ón                       | Carrera Descripcion                   |                       | Campu         | is Ubicación 🔺 |   |  |  |
|          | 4000       | D FACULT/      | AD DE ZOOTECNIA          | 02 INGENIERO EN                       | ECOLOGIA              | 00            | CHIHUAHU       |   |  |  |
|          | 4000       | D FACULT/      | AD DE ZOOTECNIA          | 03 INGENIERO ZO                       | DTECNISTA EN SISTEMA  | S DE PROD 00  | CHIHUAHU/      |   |  |  |
|          | 4000       | J FACULTA      | AD DE ZUUTEUNIA          | 04 INGENIERU EN                       | ECULUGIA (SEMIESCULA  | RIZADUJ UU    | CHIHUAHU       |   |  |  |
|          | 4000       | J FACULT       | AD DE ZUUTEUNIA          | 05 ING. 200 FEUNI<br>01 LICENCIADO EN | STA EN SIST. DE PRODU | CION AGRIL 00 | CHIHUAHU       |   |  |  |
|          | 4300       | D FACULT       | AD DE CIENCIAS AGROTECNC | 02 ING EN PRODU                       | COON Y COMERCIALIZA   | CION HOB' 00  | CHIHUAHU       |   |  |  |
|          | 4300       | EACULT         | AD DE CIENCIAS AGROTECNO | 03 LICENCIADO EN                      | ADMINISTRACION AGRO   | TECNOLO( 00   | CHIHUAHU       |   |  |  |
|          | 4400       | ) FACULT/      | D DE INGENIERIA          | 01 INGENIERO CIV                      | L                     | 00            | CHIHUAHU/      |   |  |  |
|          | 4400       | ) FACULT/      | D DE INGENIERIA          | 02 INGENIERO GEO                      | DLOGO                 | 00            | CHIHUAHU/      |   |  |  |
|          | 4400       | D FACULT/      | AD DE INGENIERIA         | 03 INGENIERO EN                       | SISTEMAS COMPUTACIO   | NALES EN 00   | CHIHUAHU/      |   |  |  |
|          | 4400       | ) FACULT       | AD DE INGENIERIA         | 04 INGENIERO EN                       | SISTEMAS COMPUTACIO   | NALES EN 00   | CHIHUAHU/      |   |  |  |
|          | 4400       | D FACULT/      | AD DE INGENIERIA         | 06 INGENIERO EN                       | MINAS Y METALURGISTA  | 4 00<br>90    | CHIHUAHU,      |   |  |  |
|          | 4400       | J FACULT       | AD DE INGENIERIA         | 07 INGENIERU EN                       | SISTEMAS TUPUGRAFIU   | 05 00         | CHIHUAHU       |   |  |  |
|          |            |                |                          |                                       |                       |               | •              |   |  |  |
|          |            | Guardar        | × Borrar                 |                                       | Limpiar Pantalla      | 👎 Cerrar P    | antalla        |   |  |  |
|          |            | -              |                          |                                       | ·····                 |               |                |   |  |  |
|          | _          |                |                          |                                       |                       |               |                | _ |  |  |
|          |            |                |                          |                                       |                       |               |                |   |  |  |
|          |            |                |                          |                                       |                       |               |                |   |  |  |
|          |            |                |                          |                                       |                       |               |                |   |  |  |
|          |            |                |                          |                                       |                       |               |                |   |  |  |
|          |            |                |                          |                                       |                       |               |                |   |  |  |
|          |            |                |                          |                                       |                       |               |                |   |  |  |
|          |            |                |                          |                                       |                       |               |                |   |  |  |
|          |            |                |                          |                                       |                       |               |                |   |  |  |
|          |            |                |                          |                                       |                       |               |                |   |  |  |
|          |            |                |                          |                                       |                       |               |                |   |  |  |
|          |            |                |                          |                                       |                       |               |                |   |  |  |
|          |            |                |                          |                                       |                       |               |                |   |  |  |
|          |            |                |                          |                                       |                       |               |                |   |  |  |
|          |            |                |                          |                                       |                       |               |                |   |  |  |
|          |            |                |                          |                                       |                       |               |                |   |  |  |
|          |            |                |                          |                                       |                       |               |                |   |  |  |
|          |            |                |                          |                                       |                       |               |                |   |  |  |
| 10100    |            |                |                          |                                       |                       |               |                |   |  |  |

Esta pantalla administra (Guarda o Borra) una asignación de Facultad – Carrera y Campus para que se puedan cobrar en Caja Única, es decir que cuando un alumno que es de Nuevo Ingreso No Inscrito acude a Caja Única a pagar el Carnet de la Salud, este debe de pertenecer a una Facultad – Carrera – Campus valido para presentar el Carnet.

Es necesario que se capture la clave de la Facultad, Carrera y Campus para poder desplegar el nombre, si no se recuerda la clave se puede presionar un Enter para buscar las existentes Ejemplo:

| GIIIPIO.<br>50 Academico Carnet de la Salur<br>crhivo Brocesos Laboratorio <u>C</u> ol | d<br>Insultas y Reportes                                                                                                    |                                                                                                    |                                                                                                    |                                                                                                    |      |  |
|----------------------------------------------------------------------------------------|----------------------------------------------------------------------------------------------------|----------------------------------------------------------------------------------------------------|----------------------------------------------------------------------------------------------------|----------------------------------------------------------------------------------------------------|------|--|
| Catalogo de Asignación<br>Catalogo<br>Facultad<br>Carrera                              | de Facultades - Compus<br>de Asignación de<br>Descripción<br>brir para buscar<br>Descripción                                                                                                    | e Facultades                                                                                                    | - Cam                                                                                                    | ous<br>×                                                                                                    |      |  |
| Campus                                                                                 | Descripción Current Oraciocian 2001ECNIA 00 INGENIERO 2001ECNIA 04 INGENIERO 2001ECNIA 04 INGENIERO 2001ECNIA 06 INGENIERO 2001ECNIA 06 INGENIERO 2001ECNIA 06 INGENIERO 2001ECNIA 07 INGENIERO INGENIERIA 01 INGENIERO INGENIERIA 04 INGENIERO INGENIERIA 04 INGENIERO INGENIERIA 07 INGENIERO X BOrrar | EN ECOLOGIA<br>2001ECONISTA EN SISTEMAS DE<br>EN ECOLOGIA SEMISCOLARZOS<br>2018TA EN SISTE DE FRODUICCIO<br>DE SISTEMAS DE INFORMACION<br>ODUCION Y COMERCIALIZACIÓN<br>DE NA ADMINISTRACIÓN AGROTEC<br>1 EVIL<br>1 EOLIDGO<br>1 EN SISTEMAS COMPUTACIONALE<br>1 EN SISTEMAS COMPUTACIONALE<br>1 EN SISTEMAS COMPUTACIONALE<br>1 EN SISTEMAS COMPUTACIONALE<br>1 EN SISTEMAS TOPOGRAFICOS | Campual<br>00<br>PROD 00<br>00<br>00<br>NISEN 00<br>AddFill 00<br>NGL0 (00<br>00<br>00<br>00<br>00<br>00<br>00<br>00<br>00<br>00 | Влажія (<br>Зтіннаяць)<br>Зтіннаяць<br>Зтіннаяць<br>Зтіннаяць<br>Зтіннаяць<br>Зтіннаяць<br>Зтіннаяць<br>Зтіннаяць<br>Этіннаяць<br>Этінная<br>Этінная<br>Этінная<br>Этінная<br>Этінная<br>Этінная<br>Этінная<br>Этінная<br>Этінная<br>Этінная<br>Этінная<br>Этінная<br>Этінная<br>Этінная<br>Этінная<br>Этінная<br>Этінная<br>Этінна<br>Этінная<br>Этінная<br>Этінная<br>Этінна<br>Этінна<br>Этінна<br>Этінна<br>Этінна<br>Этінна<br>Этінна<br>Этінна<br>Этінна<br>Этінна<br>Этінна<br>Этінна<br>Этінна<br>Этінна<br>Этінна<br>Этінна<br>Этін<br>Этінна<br>Этінна<br>Этін<br>Этін<br>Этін<br>Этін<br>Этін<br>Этін<br>Этін<br>Этін |      |  |
| 3100                                                                                   |                                                                                                    |                                                                                                    |                                                                                                    |                                                                                                    | <br> |  |

Cuando se termina la captura de los tres, se busca en la Base de Datos para ver si existe, en caso de que no exista Habilita el botón de Guardar, en caso de existir habilita el botón de Borrar.

## PROCESOS

#### Selección del Alumno

| SAGU Academico Carnet de la Sali | ud                                |                    |  |
|----------------------------------|-----------------------------------|--------------------|--|
| Archivo Procesos Laboratorio 🤉   | onsultas y Reportes               |                    |  |
|                                  |                                   |                    |  |
|                                  |                                   |                    |  |
| Sele                             | cción del Alumno                  |                    |  |
|                                  | Selección                         | del Alumno         |  |
|                                  | Ticket de Caia Única              | Matricula          |  |
|                                  | 2344                              | 217022             |  |
|                                  | Matricula Nombre Completo         |                    |  |
|                                  | Eacultad Descrinción              | LA                 |  |
|                                  | 5400 ESCUELA DE ODONTOLOGIA       |                    |  |
|                                  | Carrera Descripción               |                    |  |
|                                  | Campus Descripción                |                    |  |
|                                  | 00 CHIHUAHUA                      |                    |  |
|                                  | Ciclo Escolar<br>2007-2/2-AGO/DIC |                    |  |
|                                  |                                   |                    |  |
|                                  | 🔚 <u>A</u> ceptar Alumno          | 🔌 Limpiar Pantalla |  |
|                                  |                                   |                    |  |
|                                  |                                   |                    |  |
|                                  |                                   |                    |  |
|                                  |                                   |                    |  |
|                                  |                                   |                    |  |
|                                  |                                   |                    |  |
|                                  |                                   |                    |  |
|                                  |                                   |                    |  |
|                                  |                                   |                    |  |
|                                  |                                   |                    |  |
|                                  |                                   |                    |  |
|                                  |                                   |                    |  |
|                                  |                                   |                    |  |
| 10100                            |                                   |                    |  |

Es la pantalla que define el alumno para todo el proceso del Carnet, es decir, al teclear el Ticket de Pago de Caja Única y/o la Matricula validara que exista el pago en Caja Única y desplegara:

Facultad, Nombre de Facultad Carrera, Nombre de Carrera Campus, Ubicación del Campus CicloEscolar al que entrará a la UACH

Después de revisar que toda la información este bien, es necesario presionar el botón de **Aceptar Alumno** para que se pueda entrar a las diferentes pantallas del Carnet ya con el alumno seleccionado automáticamente.

#### Examen Medico

#### Proceso de Verificación de Documentación Académica

El proceso de Examen Medico del alumno consta de 5 secciones y equivale a el documento académico **Examen Medico**, el documento **Examen de Sangre** se genera cuando se completa Evaluación Bioquímica:

- Datos Personales
- Antecedentes
- Exploración Física
- Evaluación Bioquímica
- Sexualidad

NOTA: Es importante señalar que para que se acredite el Documentos es necesario completar la 5 secciones

#### **Datos Personales**

| emico Carnet de l  | a Salud                             |                              |                    |                   |   |
|--------------------|-------------------------------------|------------------------------|--------------------|-------------------|---|
| Procesos Laborator | io ⊆onsultas y Reportes             |                              |                    |                   |   |
|                    |                                     |                              |                    |                   |   |
|                    |                                     |                              |                    |                   |   |
|                    |                                     |                              |                    |                   |   |
|                    | Datos Personales del Alumno         |                              |                    |                   |   |
|                    |                                     |                              |                    |                   |   |
|                    | Dato                                | os Personales del A          | lumno              |                   |   |
|                    | Matricula                           |                              | Fecha              |                   |   |
|                    | 100778                              |                              | Miércoles, 15 de   | Agosto de 2007 💌  |   |
|                    | Anglida Datawa                      | An allida Mahanna            | Namhar (a)         |                   |   |
|                    | GARCIA                              | TORRES                       |                    |                   |   |
|                    |                                     | TORRES                       |                    |                   |   |
|                    | Sexo                                | Estado Civil                 | Estado Civil de le | os Padres         |   |
|                    | Masculino U Femenino                | OTROS                        | SULTERU            | ~                 |   |
|                    | Fecha de Nacimiento                 | Lugar de Nacimiento          |                    | Edad              |   |
|                    | Sábado, 19 de Marzo de 1988 오       |                              |                    | 19.41 Años        |   |
|                    | Domicilio                           | Colonia                      |                    | Telefono          |   |
|                    | SOR JUANA INES DE LA CRUZ 3303      | 3                            |                    | 13-63-25          |   |
|                    | Seguro Medico                       | Cartilla de Vacunación Con ( | we Frequencia tr   | ahaias? (Semana)  |   |
|                    | IMSS 🗸                              |                              | ABAJA              | v                 |   |
|                    |                                     |                              |                    |                   |   |
|                    | En caso de Urgencias, avisar a (Nor | nbre y Telefono):            |                    |                   |   |
|                    |                                     |                              |                    |                   |   |
|                    | 🖵 Guardar 🛛 🗞 Modificar             | 🕆 Limpia                     | r Pantalla         | 🖤 Cerrar Pantalla |   |
|                    |                                     | - Emple                      |                    |                   |   |
|                    |                                     |                              |                    |                   | - |
|                    |                                     |                              |                    |                   |   |
|                    |                                     |                              |                    |                   |   |
|                    |                                     |                              |                    |                   |   |
|                    |                                     |                              |                    |                   |   |
|                    |                                     |                              |                    |                   |   |
|                    |                                     |                              |                    |                   |   |
|                    |                                     |                              |                    |                   |   |
|                    |                                     |                              |                    |                   |   |
|                    |                                     |                              |                    |                   |   |
|                    |                                     |                              |                    |                   |   |
|                    |                                     |                              |                    |                   |   |
|                    |                                     |                              |                    |                   |   |
|                    |                                     |                              |                    |                   |   |
|                    |                                     |                              |                    |                   |   |
|                    |                                     |                              |                    |                   |   |
|                    |                                     |                              |                    |                   |   |

Permite la visualización de información que se consulta del SAGU Académico Licenciatura, y permite la captura de información como:

- Estado Civil de los Padres
- Seguro Medico
- Cartilla de Vacunación
- Frecuencia de Trabajo
- En Caso de Urgencias avisar a

Si al entrar a la pantalla y no se ha grabado información habilita el botón de **GUARDAR** si tiene permiso para la acción, si al entrar a la pantalla se encuentra información se deshabilita el botón de **GUARDAR** y se habilita el botón de **MODIFICAR** esto si tiene permiso para realizar la acción.

Al salir de la pantalla realiza el Proceso de verificación de Documentación Académica

#### Antecedentes

| SACI LAcadomico C | arnet de la Salud                |                                  |             |  |
|-------------------|----------------------------------|----------------------------------|-------------|--|
| IGO Academico Co  | arnet de la salud                |                                  |             |  |
| Archivo Brocesos  | Laboratorio Consultas y Reportes |                                  |             |  |
|                   |                                  |                                  |             |  |
|                   | Antecedentes del Alumno          |                                  |             |  |
|                   | Antor                            | adaptas dal Alumpa               |             |  |
|                   | Antec                            | edentes del Aldinio              |             |  |
|                   | Matricula Nombre Completo        |                                  |             |  |
|                   | 216006 GUZMAN LEYVA ANI          | OREA                             |             |  |
|                   | Tipo de Antecedente              | Antecedente                      |             |  |
|                   | HEREDO - FAMILIARES              | CÁNCER                           | ~           |  |
|                   |                                  |                                  |             |  |
|                   |                                  |                                  |             |  |
|                   |                                  |                                  |             |  |
|                   |                                  |                                  |             |  |
|                   |                                  |                                  |             |  |
|                   |                                  |                                  |             |  |
|                   |                                  |                                  |             |  |
|                   |                                  |                                  |             |  |
|                   | <u> </u>                         | ar <u>M</u> odificar             |             |  |
|                   | TipoAntecedente                  | Antecedente Orige                | nFrecuencia |  |
|                   | HEREDO - FAMILIARES              | DM TIPO 2 PATE                   | RNO         |  |
|                   | PERSONALES NO PATOLÓGICOS        | ALCOHOLISMO NO B                 | EBE         |  |
|                   | PERSONALES NO PATOLÓGICOS        | TABAQUISMO NO FI                 | UMA         |  |
|                   |                                  |                                  |             |  |
|                   |                                  |                                  |             |  |
|                   |                                  |                                  |             |  |
|                   | <                                |                                  | >           |  |
|                   | X Borrar todo                    | 📽 Limpiar Pantalla 🛛 🤎 Cerrar Pa | antalla     |  |
|                   |                                  |                                  |             |  |
|                   |                                  |                                  |             |  |
|                   |                                  |                                  |             |  |
|                   |                                  |                                  |             |  |
|                   |                                  |                                  |             |  |
|                   |                                  |                                  |             |  |
|                   |                                  |                                  |             |  |
|                   |                                  |                                  |             |  |
|                   |                                  |                                  |             |  |
|                   |                                  |                                  |             |  |
|                   |                                  |                                  |             |  |
|                   |                                  |                                  |             |  |
|                   |                                  |                                  |             |  |
|                   |                                  |                                  |             |  |
|                   |                                  |                                  |             |  |
| 0100              |                                  |                                  |             |  |

Permite **GUARDAR Y MODIFICAR (Sujeto a permiso sobre la acción)** de distintos antecedentes del Alumno a procesar, los tipos de antecedentes son:

- Heredo Familiares
- Personales Patológicos
- Personales No Patológicos

La captura de los antecedentes es Opcional a excepción de los No Patológicos de Alcoholismo y Tabaquismo. Es importante señalar que los antecedentes que se vayan capturando ya no Irán apareciendo en la sección de **Antecedente** esto para facilitar la captura de los mismos.

Si se desea modificar un antecedente es necesario que seleccione uno de la tabla de información dando un **Clic** y se habilitara el botón de **MODIFICAR**. Cuando ya no hay antecedentes disponibles para el Tipo de Antecedente desplegara un mensaje de aviso.

- Al salir de la pantalla realiza 2 procesos de verificación:
- Verifica que si ya existen antecedentes del Alumno se hayan capturado los Obligatorios como los son: Alcoholismo y Tabaquismo.
- Proceso de Verificación de Documentación Académica

#### Exploración Física

| GU Academico    | Carnet de la Salud                 |                             |                           |   |  |  |
|-----------------|------------------------------------|-----------------------------|---------------------------|---|--|--|
| rchivo Procesos | s Laboratorio Consultas y Reportes |                             |                           |   |  |  |
| _               |                                    |                             |                           |   |  |  |
|                 |                                    |                             |                           |   |  |  |
| Evolution       | ión Finica del Alumne              |                             |                           |   |  |  |
| r xptoract      |                                    | ación Ficica da             | Alumno                    |   |  |  |
| Mateio          | ula Nombro Complete                | acioni risica dei           | Alumno                    |   |  |  |
| 21600           | D6 GUZMAN LEYVA ANDRE              | A                           |                           |   |  |  |
| Explor          | ación                              | Sección                     |                           |   |  |  |
| EXPLO           | DRACIÓN FISICA 🛛 👻                 | SIGNOS VITALES              |                           | × |  |  |
| Descri          |                                    | ~                           |                           |   |  |  |
| - Valo          | n Diagnostico                      |                             |                           | _ |  |  |
|                 |                                    |                             |                           |   |  |  |
|                 | ,                                  |                             |                           |   |  |  |
|                 |                                    | ×                           |                           |   |  |  |
|                 |                                    |                             |                           |   |  |  |
|                 |                                    |                             |                           |   |  |  |
|                 |                                    |                             |                           |   |  |  |
|                 |                                    | Guardar                     | Modificar                 |   |  |  |
|                 | Sección                            | Descripcion                 | Valor                     | _ |  |  |
| •               | SIGNOS VITALES                     | CAMPOS PULMONARES           | NORMAL                    |   |  |  |
|                 | SIGNOS VITALES                     | FRECUENCIA CARDIACA         | NORMAL                    |   |  |  |
|                 | SIGNOS VITALES                     | FRECUENCIA RESPIRATORIA     | NORMAL                    | _ |  |  |
|                 | SIGNUS VITALES<br>SIGNOS VITALES   | TENSIÓN ABTERIAL DIASTÓLICA | RAIA                      |   |  |  |
|                 | SIGNOS VITALES                     | TENSIÓN ARTERIAL SISTÓLICA  | BAJA                      |   |  |  |
| <               |                                    | ODEEDVACIONEE               |                           | > |  |  |
|                 | X Borrar todo                      | 🔌 Limpiar Pantalla          | 🖤 <u>C</u> errar Pantalla |   |  |  |
|                 |                                    |                             |                           |   |  |  |
|                 |                                    |                             |                           |   |  |  |
|                 |                                    |                             |                           |   |  |  |
|                 |                                    |                             |                           |   |  |  |
|                 |                                    |                             |                           |   |  |  |
|                 |                                    |                             |                           |   |  |  |
|                 |                                    |                             |                           |   |  |  |
|                 |                                    |                             |                           |   |  |  |
|                 |                                    |                             |                           |   |  |  |
| 100             |                                    |                             |                           |   |  |  |

Permite **GUARDAR Y MODIFICAR (Sujeto a permiso sobre la acción)** de distintos signos del Alumno a procesar las secciones son:

- Signos Vitales
- Exploración Cefalo Caudal
- Agudeza Visual y Audición
- Reflejos oculares

Todos los signos que conforman Exploración Física son obligatorios a excepción de Requiere atención den Vista y Oído. Es importante señalar que signos de Exploración Física que se vayan capturando ya no Irán apareciendo en la sección de **Descripción** esto para facilitar la captura de los mismos.

Si se desea modificar un signo es necesario que seleccione uno de la tabla de información dando un **Clic** y se habilitara el botón de **MODIFICAR.** Cuando ya no hay signos disponibles para la sección desplegara un mensaje de aviso.

Al salir de la pantalla realiza 2 procesos de verificación:

- Verifica que si ya existen signos del Alumno se hayan capturado los Obligatorios que son todos a excepción de Requiere atención en Vista y Requiere Atención en Oído
- Proceso de Verificación de Documentación Académica

#### Evaluación Bioquímica

| l Academico Ca      | arnet de la Salud                    |                       |       |              |   |  |  |
|---------------------|--------------------------------------|-----------------------|-------|--------------|---|--|--|
| vo <u>P</u> rocesos | Laboratorio ⊆onsultas y Reportes     |                       |       |              |   |  |  |
|                     |                                      |                       |       |              |   |  |  |
|                     |                                      |                       |       |              |   |  |  |
| Evaluac             | ión Bioquímica del Alumno<br>Evoluti | ación Rioquími        | ca d  | el Alumno    |   |  |  |
| Matei               | cula Nombro Complete                 | acion bioquinit       | a u   | er Alumno    |   |  |  |
| 2160                | 006 GUZMAN LEYVA ANDR                | REA                   |       |              | 1 |  |  |
| Evalu               | ıación                               | Sección               |       |              |   |  |  |
| EVAL                | .UACIÓN BIOQUIMICA 🛛 😽               | ANALISIS QUIMICOS     |       | *            |   |  |  |
| Desc                | ripción                              |                       |       |              |   |  |  |
| DIRE                | CTORIO DE DONADOR                    | *                     |       |              |   |  |  |
|                     |                                      | Guardar 🍋             | Modif | icar         |   |  |  |
|                     | Sección                              | Descripcion           |       | Valor        | - |  |  |
|                     | ANALISIS QUIMICOS                    | COLESTEROL (mg/d)     |       |              |   |  |  |
|                     | ANALISIS QUIMICOS                    | TBIGLICÉBIDOS (mg/dl) |       | BECOMENDABLE |   |  |  |
|                     | ANALISIS QUIMICOS                    | TIPO SANGUÍNEO        |       | A            |   |  |  |
|                     | ANALISIS QUIMICOS                    | BH                    |       | POSITIVO     |   |  |  |
|                     | ANALISIS QUIMICOS                    | VDRL                  |       | NEGATIVO     | - |  |  |
|                     |                                      |                       |       |              |   |  |  |
|                     | V Downaw toda                        | Mi Limpian Dantalla   | ן ר   |              | - |  |  |
|                     |                                      |                       | JL    |              |   |  |  |
|                     |                                      |                       |       |              |   |  |  |
|                     |                                      |                       |       |              |   |  |  |
|                     |                                      |                       |       |              |   |  |  |
|                     |                                      |                       |       |              |   |  |  |
|                     |                                      |                       |       |              |   |  |  |
|                     |                                      |                       |       |              |   |  |  |
|                     |                                      |                       |       |              |   |  |  |
|                     |                                      |                       |       |              |   |  |  |
| 0                   |                                      |                       |       |              |   |  |  |

Permite **GUARDAR Y MODIFICAR (Sujeto a permiso sobre la acción)** de distintos análisis clínicos del Alumno.

Todos los Análisis que conforman Evaluación Bioquímica son Obligatorios. Es importante señalar que al entrar a la pantalla se realiza una consulta para detectar si al alumno se le han depositado resultados en automático por el Laboratorio de Análisis Químicos, si se le han depositado se le acreditan automáticamente.

Si se desea modificar un análisis es necesario que seleccione uno de la tabla de información dando un **Clic** y se habilitara el botón de **MODIFICAR.** Cuando ya no hay análisis disponibles para la sección desplegara un mensaje de aviso.

Al salir de la pantalla realiza 2 procesos de verificación:

- Verifica que si ya existen Análisis del Alumno se hayan capturado todos los obligatorios.
- Proceso de Verificación de Documentación Académica

#### Sexualidad

| CLCUL L | 1        |               |                                                                                                    |
|---------|----------|---------------|----------------------------------------------------------------------------------------------------|
| Archivo |          | amer de la S  | anu Constanti Constanti Const |
| Archivo | Procesos | Laboratorio   | Louismes à xeboures                                                                                                    |
|         |          |               |                                                                                                    |
|         |          |               |                                                                                                    |
|         |          |               |                                                                                                    |
|         |          |               |                                                                                                    |
|         | Sex      | ualidad del / | lumno                                                                                                    |
|         |          |               | Complited del Aleman                                                                                                    |
|         |          |               | Sexualidad del Alumno                                                                                                    |
|         | I I      | Matricula     | Nombre Completo                                                                                                    |
|         | L L      | 210000        | GUZMAN LETVA ANDREA                                                                                                    |
|         |          | Vida Sexual   | Activa Inicio (Años) Método Anticonceptivo Cual Método                                                                                                    |
|         |          |               |                                                                                                    |
|         | × ×      | Niúmana d     |                                                                                                    |
|         |          | O             | 2 emigrazos emigrazo Actual Duración Lactanica Actual Duración                                                                                                    |
|         |          | Número d      | a Abatar                                                                                                    |
|         |          | 0             |                                                                                                    |
|         |          | Dananical     | no Facha (Aša) — Popultida da Depanticaba                                                                                                    |
|         |          | NO            |                                                                                                    |
|         |          | European ald  |                                                                                                    |
|         |          |               |                                                                                                    |
|         |          |               |                                                                                                    |
|         |          | Recomend      | laciones                                                                                                    |
|         |          | UTILIZAR      | PROTECCION AL INICIAR VSA                                                                                                    |
|         |          | 🔜 Guard       | ar 🗞 Modificar 🕱 Limpiar Pantalla 🖤 Cerrar Pantalla                                                                                                    |
|         |          |               |                                                                                                    |
|         |          |               |                                                                                                    |
|         |          |               |                                                                                                    |
|         |          |               |                                                                                                    |
|         |          |               |                                                                                                    |
|         |          |               |                                                                                                    |
|         |          |               |                                                                                                    |
|         |          |               |                                                                                                    |
|         |          |               |                                                                                                    |
|         |          |               |                                                                                                    |
|         |          |               |                                                                                                    |
|         |          |               |                                                                                                    |
| 10100   |          |               |                                                                                                    |

Permite **GUARDAR Y MODIFICAR (Sujeto a permiso sobre la acción)** de datos de Sexualidad del alumno.

La sección de Recomendaciones es Obligatorios Si al entrar a la pantalla y no se ha grabado información habilita el botón de **GUARDAR**, si al entrar a la pantalla se encuentra información se deshabilita el botón de **GUARDAR** y se habilita el botón de **MODIFICAR**.

Al salir de la pantalla realiza 2 procesos de verificación:

- Verifica que se haya capturado la información obligatoria que es: Recomendaciones.
- Proceso de Verificación de Documentación Académica

#### Nutrición

#### Peso Corporal del Alumno

| AGU Academico          | o Carnet de <mark>la S</mark> | alud                      |              |                     |           |                                    |
|------------------------|-------------------------------|---------------------------|--------------|---------------------|-----------|------------------------------------|
| rchivo <u>P</u> roceso | os Laboratorio                | ⊆onsultas y Reportes      |              |                     |           |                                    |
| _                      |                               |                           | _            |                     | _         |                                    |
|                        |                               |                           |              |                     |           |                                    |
|                        |                               |                           |              |                     |           |                                    |
|                        |                               |                           |              |                     |           |                                    |
|                        |                               |                           |              |                     |           |                                    |
|                        |                               |                           |              |                     |           |                                    |
|                        | Peso Corpora                  | Peso Corporal del Alumno  |              |                     |           |                                    |
|                        |                               | Peso Cornoral del Alumno  |              |                     | 0         |                                    |
|                        | Matricula                     | Matricula Nombre Complete |              | <b>-</b>            |           |                                    |
|                        | 216006                        | GUZMAN LEYYA ANDREA       |              |                     |           |                                    |
|                        |                               |                           |              |                     |           |                                    |
|                        | 48.00                         | Peso Actual (Kg)          |              | Deporte o ejercicio |           | or semana                          |
|                        | Talla (cm)                    | Dx                        | Actividad Ei | sica diaria (       | 24 hrs)   |                                    |
|                        | 160                           | NORMAL                    | HCGVIGGG II. | Horas               | 24 11 57  |                                    |
|                        | Cintura (ci                   | m Dx                      | Descanso     | 10.00               | Dorn      | ir, recostado                      |
|                        | 60.00                         | SIN RIESGO                | Muy Ligera   | 6.00                | Sent      | do (Manejando, computadora         |
|                        | Cadera (cr                    | m)                        | Ligero       | 8.00                | Cami      | nar despacio, cocinar, de pie      |
|                        | 87.00                         | ]                         |              |                     | liger     | l<br>Yanabias sanabias bailan bisi |
|                        | % Grasa                       | <br>Dv                    | Moderado     | 0.00                | cami      | iata, pilates, tennis, box, trota  |
|                        | 22.10                         | FITNESS                   | Intenso      | 0.00                | Corre     | r, basket, escalar, football,      |
|                        |                               |                           |              |                     | – hikin   | j, tennis profesional              |
|                        | 2                             | <u>R</u> esultados        | Total        | 24.00               |           |                                    |
|                        | Resultade                     | 05                        |              |                     |           |                                    |
|                        | Peso Id                       | leal (Kg)                 |              | Factor de           | Actividad | Dx                                 |
|                        | 52.2                          | Du                        |              | 1.63                |           | MODERADO                           |
|                        | 18.75                         | NORMAL                    |              | 0.69                |           | OBESIDAD GINECOÍDE                 |
|                        |                               |                           |              | 0.00                |           | ODEDIDID GITECOIDE                 |
|                        | 🔜 Guardar 🛛 🍓 Modificar       |                           | <u>``</u>    | 🖏 Limpiar I         | Pantalla  | 🖤 <u>C</u> errar Pantalla          |
|                        |                               |                           |              |                     |           |                                    |
|                        |                               |                           |              |                     |           |                                    |
|                        |                               |                           |              |                     |           |                                    |
|                        |                               |                           |              |                     |           |                                    |
|                        |                               |                           |              |                     |           |                                    |
|                        |                               |                           |              |                     |           |                                    |
|                        |                               |                           |              |                     |           |                                    |
|                        |                               |                           |              |                     |           |                                    |
|                        |                               |                           |              |                     |           |                                    |
|                        |                               |                           |              |                     |           |                                    |

Permite **GUARDAR Y MODIFICAR (Sujeto a permiso sobre la acción)** de datos de Peso Corporal del alumno.

Permite la captura de información como Peso, Talla, Cintura, Cadera, % Grasa Corporal, Actividad Diaria, después de capturar la información se presiona **Resultados** que de acuerdo a unas Formulas de Nutrición nos despliega los valores y las clasificaciones resultantes.

Si al entrar a la pantalla y no se ha grabado información habilita el botón de **GUARDAR**, si al entrar a la pantalla se encuentra información se deshabilita el botón de **GUARDAR** y se habilita el botón de **MODIFICAR**.

#### Hábitos Alimentarios

| U Academico Carnet de la | Salud                                         |                       |  |
|--------------------------|-----------------------------------------------|-----------------------|--|
| ivo Procesos Laboratorio | ⊆onsultas y Reportes                          |                       |  |
|                          |                                               |                       |  |
|                          |                                               |                       |  |
|                          |                                               |                       |  |
|                          |                                               |                       |  |
|                          |                                               |                       |  |
|                          |                                               |                       |  |
|                          |                                               |                       |  |
|                          |                                               |                       |  |
| Fabito                   | Alimentarios del Alumno                       |                       |  |
|                          | Hábitos Alimenta                              | rios del Alumno       |  |
| Mat                      | icula Nombro Complete                         |                       |  |
| 210                      | 006 GUZMAN LEYVA ANDREA                       |                       |  |
| Háb                      | to Alimentario                                |                       |  |
|                          |                                               |                       |  |
|                          |                                               |                       |  |
| Se                       | leccion                                       |                       |  |
|                          | <u> </u>                                      |                       |  |
|                          |                                               |                       |  |
|                          |                                               |                       |  |
|                          |                                               |                       |  |
|                          | Cuantan                                       | S 11-100              |  |
|                          | <u>G</u> uardar                               | € <u>B M</u> odificar |  |
|                          | Habito                                        | Seleccion             |  |
|                          | APETITO                                       | BUENO                 |  |
|                          | REALIZA DESAYUNO                              |                       |  |
|                          | REALIZA COLICION MATUTINA                     |                       |  |
|                          | BEALIZA COMIDA<br>BEALIZA COLACIÓN VESPEBTINA |                       |  |
|                          | BEALIZA CENA                                  |                       |  |
|                          |                                               |                       |  |
|                          | ACOSTUMBRA SALTARSE COMIDAS                   | NO V                  |  |
| <                        | ACOSTUMBRA SALTARSE COMIDAS                   | NO X                  |  |
|                          | ACOSTUMBRA SALTARSE COMIDAS                   | ND                    |  |
| <                        | ACOSTUMBRA SALTARSE COMIDAS                   | NO V                  |  |
|                          | ACOSTUMBRA SALTARSE COMIDAS                   | NO V                  |  |
| <                        | ACOSTUMBRA SALTARSE COMIDAS                   | NO S                  |  |
| C                        | ACOSTUMBRA SALTARSE COMIDAS                   | NO Y                  |  |
| <                        | ACOSTUMBRA SALTARSE COMIDAS                   | NO V                  |  |
| <                        | ACOSTUMBRA SALTARSE COMIDAS                   | NO Serrar Pantalla    |  |
|                          | ACOSTUMBRA SALTARSE COMIDAS                   | NO Y                  |  |

Permite **GUARDAR Y MODIFICAR (Sujeto a permiso sobre la acción)** de distintos Hábitos Alimentarios del Alumno.

Si se desea modificar un Hábito es necesario que seleccione uno de la tabla de información dando un **Clic** y se habilitara el botón de **MODIFICAR.** Cuando ya no hay Hábitos disponibles para la sección desplegara un mensaje de aviso.

## Diagnostico del Alumno

| SAGU Academico Carnet de la Salud                                                   |         |
|-------------------------------------------------------------------------------------|---------|
| Archivo Procesos Laboratorio Consultas y Reportes                                   |         |
|                                                                                     |         |
|                                                                                     |         |
|                                                                                     |         |
|                                                                                     |         |
|                                                                                     |         |
| Diagnostico del Alumno                                                              |         |
| Diagnostico del Alumno                                                              |         |
|                                                                                     |         |
| Matricula Nombre Completo                                                           |         |
|                                                                                     | -       |
| DX Médico                                                                           |         |
| ADULTO SANA                                                                         |         |
| Requiere Atención Medica                                                            |         |
|                                                                                     | -       |
| DX Nutriológico                                                                     |         |
| Requiere Atención Nutriológico                                                      |         |
|                                                                                     |         |
| Perfil Psicológico                                                                  |         |
| PRESENTA UNA APARENTE ESTABILIDAD PSICOLOGICA , EN CASO DE CONFLICTO VERIFICAR EL F | λE .    |
| 🗌 Requiere Atención Psicológico                                                     |         |
|                                                                                     |         |
| 🔚 Guardar 🛛 🍋 Modificar 🏹 impiar Pantalla 🖓 Cerrar Pantalla                         |         |
|                                                                                     | <b></b> |
|                                                                                     |         |
|                                                                                     |         |
|                                                                                     |         |
|                                                                                     |         |
|                                                                                     |         |
|                                                                                     |         |
|                                                                                     |         |
|                                                                                     |         |
|                                                                                     |         |
| 10100                                                                               |         |
|                                                                                     |         |

Permite **GUARDAR Y MODIFICAR (Sujeto a permiso sobre la acción)** de datos de Diagnostico del alumno.

Cuando la evaluación Medica y Nutriólógica ha terminado para cada Medico o Nutriologo respectivamente, es necesario que se entre a la parte final de Diagnostico ya que es el Resultado Final y es la base para contar a ese alumno como atendido (**Fines de pago económico para el Medico o Nutriólogo**)

Si al entrar a la pantalla y no se ha grabado información habilita el botón de **GUARDAR**, si al entrar a la pantalla se encuentra información se deshabilita el botón de **GUARDAR** y se habilita el botón de **MODIFICAR**.

## LABORATORIO

### Solicitudes de Análisis Clínicos

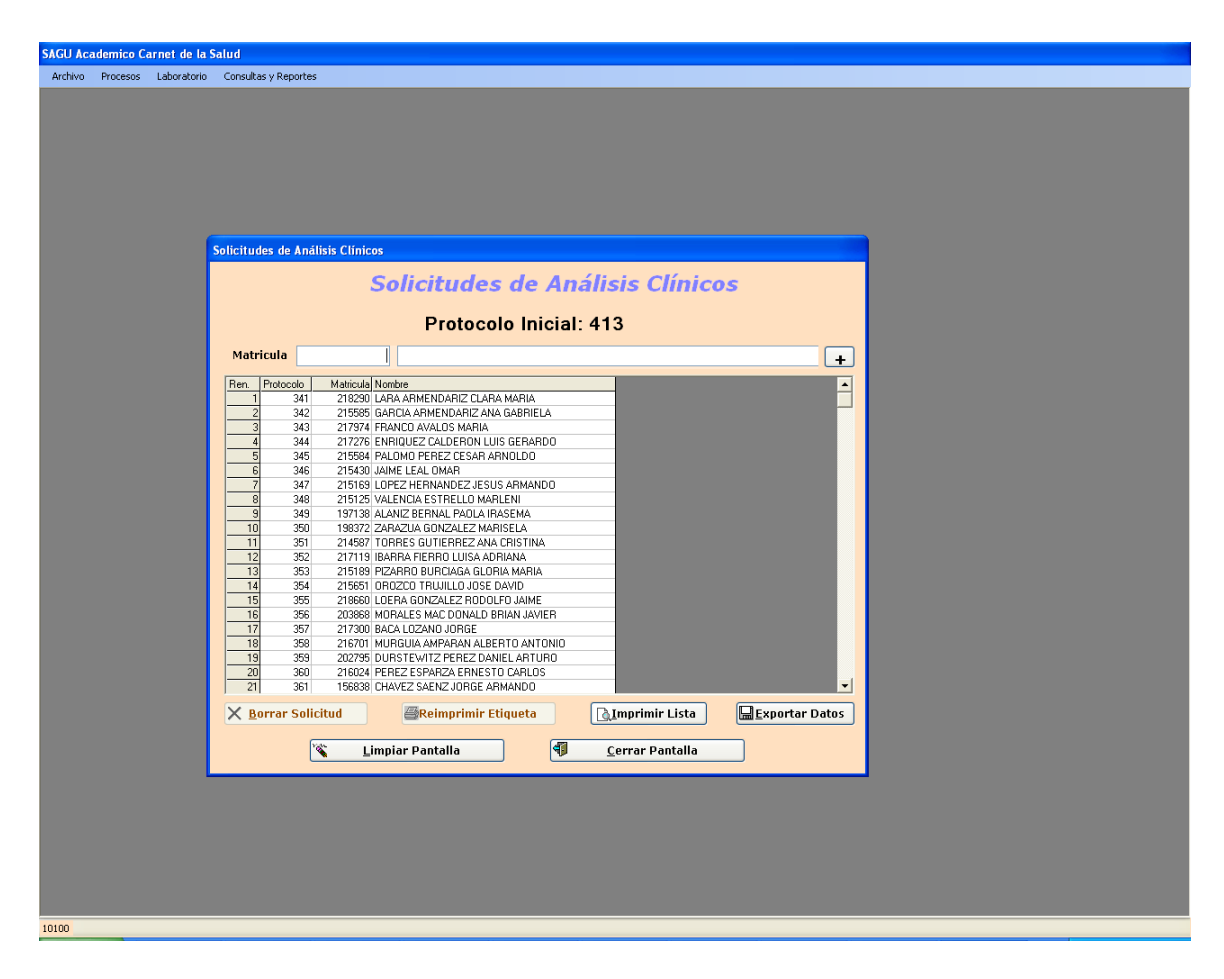

Pantalla utilizada en el Laboratorio de Análisis Clínicos para la recepción de Alumnos que se les extraerán muestras de sangre para la obtención de sus Análisis Clínicos Al entrar a la pantalla despliega todas las solicitudes de Análisis que se han generado para el día actual, siendo identificadas con un protocolo que se genera consecutivo automáticamente por el sistema y se reinicia en 1 cuando llega al protocolo 2000.

Se teclea la matricula y se valida si el alumno ha realizado el pago del Carnet en Caja Única, si realizo el pago también se valida que no se haya capturado la misma matricula ese mismo día, ya que solo la matricula puede estar una vez en el actual día. Cuando se presiona el botón con el símbolo de + , se graba la solicitud en la Base de Datos y se imprime automáticamente una etiqueta de control de la muestra.

Toda la información generada en el día actual será procesada en una maquina especial del Laboratorio, exportando la información a través de Exportar Datos a un archivo con extensión .ana.

#### Importar Resultados

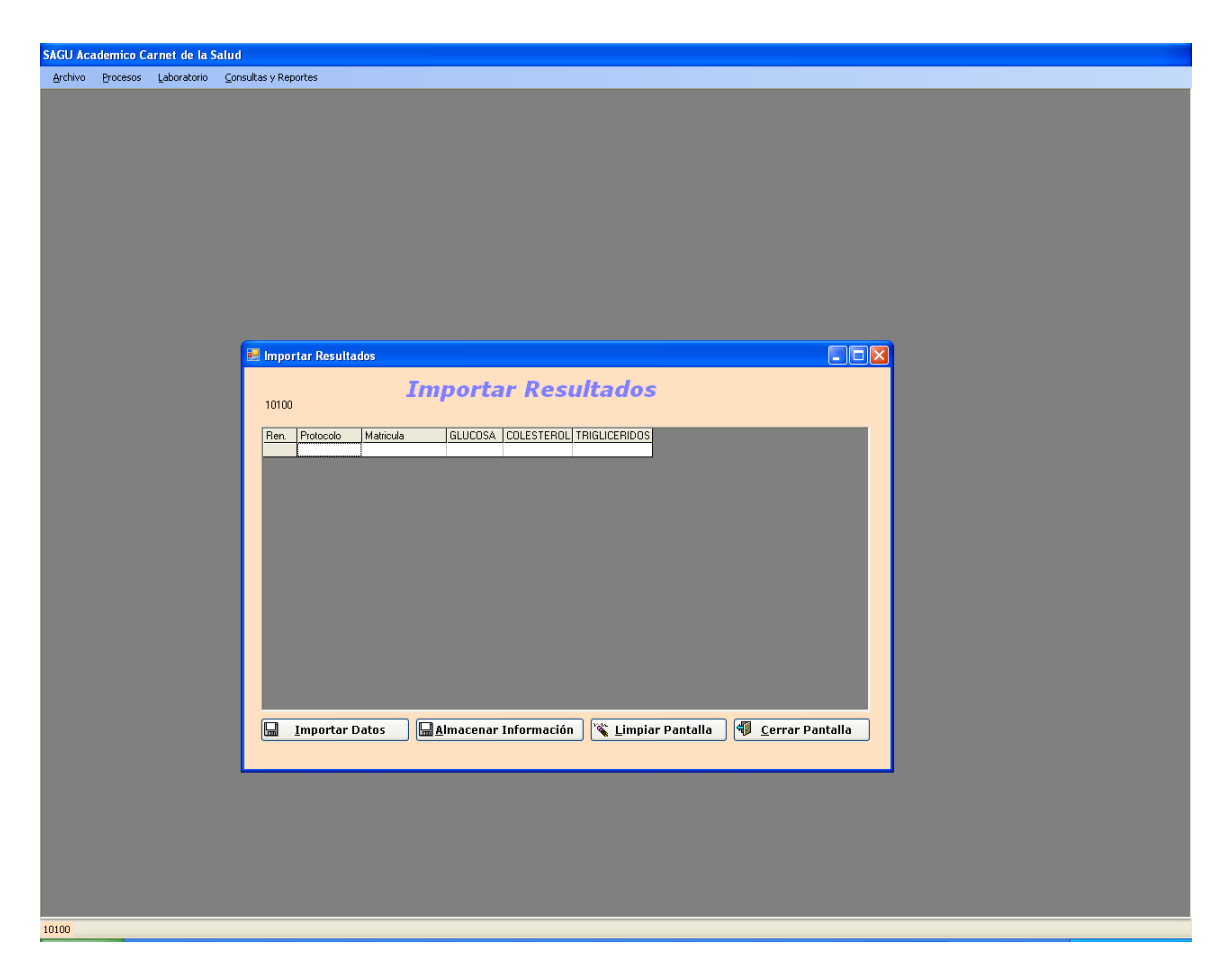

Permite la importación de resultados de análisis Clínicos que produce la maquina especializada del Laboratorio de Análisis Clínicos que procesa Glucosa, Triglicéridos y Colesterol.

Se presiona el botón **Importar Datos** donde se abre una ventana para localizar un archivo con extensión **.csv** (Cabe señalar que este archivo fue producido por la maquina que a su vez proceso matriculas de la pantalla de **Solicitudes de Análisis Clínicos**) se presiona **Aceptar y** se visualiza - revisa la información en la tabla, si todo esta bien se presiona **Almacenar Información**, donde automáticamente se guardaran los resultados para el alumno.

# **CONSULTAS Y REPORTES**

#### Carnet del Alumno

| SAGU Academico Carnet de la Salud                 |                                       |  |  |  |  |  |
|---------------------------------------------------|---------------------------------------|--|--|--|--|--|
| Archivo Procesos Laboratorio Consultas y Reportes |                                       |  |  |  |  |  |
|                                                   |                                       |  |  |  |  |  |
|                                                   |                                       |  |  |  |  |  |
|                                                   |                                       |  |  |  |  |  |
|                                                   |                                       |  |  |  |  |  |
|                                                   |                                       |  |  |  |  |  |
|                                                   |                                       |  |  |  |  |  |
|                                                   |                                       |  |  |  |  |  |
|                                                   |                                       |  |  |  |  |  |
| Carnet del                                        | L Alumno                              |  |  |  |  |  |
|                                                   | Carnet del Alumno                     |  |  |  |  |  |
| Matricul                                          | a Nombre Completo                     |  |  |  |  |  |
| 216006                                            | 5 GUZMAN LEYVA ANDREA                 |  |  |  |  |  |
| Facultad                                          | d Descripción                         |  |  |  |  |  |
| 4900                                              | Paculatión                            |  |  |  |  |  |
| 01                                                | LICENCIADO EN DERECHO                 |  |  |  |  |  |
|                                                   |                                       |  |  |  |  |  |
|                                                   | 🖉 Generar Reporte 🛛 🤎 Cerrar Pantalla |  |  |  |  |  |
|                                                   |                                       |  |  |  |  |  |
|                                                   |                                       |  |  |  |  |  |
|                                                   |                                       |  |  |  |  |  |
|                                                   |                                       |  |  |  |  |  |
|                                                   |                                       |  |  |  |  |  |
|                                                   |                                       |  |  |  |  |  |
|                                                   |                                       |  |  |  |  |  |
|                                                   |                                       |  |  |  |  |  |
|                                                   |                                       |  |  |  |  |  |
|                                                   |                                       |  |  |  |  |  |
|                                                   |                                       |  |  |  |  |  |
|                                                   |                                       |  |  |  |  |  |
|                                                   |                                       |  |  |  |  |  |
|                                                   |                                       |  |  |  |  |  |
|                                                   |                                       |  |  |  |  |  |
|                                                   |                                       |  |  |  |  |  |
| 10100                                             |                                       |  |  |  |  |  |

Pantalla que permite la generación del reporte del Carnet de la Salud del Alumno, al entrar a la pantalla verifica que el alumno seleccionado tenga información de Carnet para habilitar el botón de **Generar Reporte**.

Al presionar el botón de Generar Reporte, procesa la información y despliega el reporte:

| 🖶 Reporte                                                                                                    |                                                                                                    |                                                                                                    | ×        |  |  |  |
|----------------------------------------------------------------------------------------------------|----------------------------------------------------------------------------------------------------|----------------------------------------------------------------------------------------------------|----------|--|--|--|
| ₽ 45 % к + → н                                                                                                    | 🔄 🛛 🕅 🔐 -                                                                                                    |                                                                                                    |          |  |  |  |
| Main Report                                                                                                    |                                                                                                    |                                                                                                    |          |  |  |  |
|                                                                                                    |                                                                                                    |                                                                                                    | <u>^</u> |  |  |  |
|                                                                                                    | UNIVERSIDAD AUTONOMA DE CHIHUAHUA<br>Dirección Académica<br>Submódulo de Carnet de la Salud<br>Carnet del Alumno<br>Fecha de Impresión: 17/08/2007 06:21:05p.m<br>Página: 1 de 1                                                                                                    |                                                                                                    |          |  |  |  |
| Carpet del Alumnou                                                                                                    | Carpet del Alumpou 180 Eacha del Carpete 1207/2007                                                                                                    |                                                                                                    |          |  |  |  |
| Matrícula:                                                                                                    | 216006                                                                                                    | recha del cameta (27017200)                                                                                                    |          |  |  |  |
| Nombre Completo:                                                                                                    | GUZMAN LEYVA ANDREA                                                                                                    |                                                                                                    |          |  |  |  |
| Facultad:                                                                                                    | FACULTAD DE DERECHO                                                                                                    |                                                                                                    |          |  |  |  |
| Carrera:                                                                                                    | LICENCIADO EN DERECHO                                                                                                    |                                                                                                    |          |  |  |  |
| Campus                                                                                                    | CHIHUAHUA                                                                                                    |                                                                                                    |          |  |  |  |
| Ciclo Escolar:                                                                                                    | 2007-2/2-AGO/DIC                                                                                                    |                                                                                                    |          |  |  |  |
| Edad:                                                                                                    | 18.52 Años Sexo: FBMENINO                                                                                                    | NO Estado Civil:                                                                                                    |          |  |  |  |
| En caso de urgencia                                                                                                    | a avisar a:                                                                                                    |                                                                                                    |          |  |  |  |
| ARMANDO GUZMAN 614                                                                                                    | ARMANDO GUZMAN 6144145759                                                                                                    |                                                                                                    |          |  |  |  |
| Sección                                                                                                    | Descripción                                                                                                    | Valor Clasificación                                                                                                    |          |  |  |  |
| 1-INDICADORES                                                                                                    |                                                                                                    |                                                                                                    |          |  |  |  |
| ANALISIS QUIMI COS<br>ANALISIS QUIMI COS<br>ANALISIS QUIMI COS<br>ANALISIS QUIMI COS<br>ANALISIS QUIMI COS<br>PESO CORPORAL<br>PESO CORPORAL<br>PESO CORPORAL<br>PESO CORPORAL<br>PESO CORPORAL<br>SIGNOS VITALES<br>SIGNOS VITALES<br>SIGNOS VITALES<br>SIGNOS VITALES<br>SIGNOS VITALES<br>SIGNOS VITALES | COLESTEROL(mg/dl)<br>GLUCOSA(mg/dl)<br>RH<br>TIPO SANGUÍN EO<br>TRIGLICÉRIDOS (mg/dl)<br>FACTOR ACTIMOAD<br>GRASACORPORAL<br>INDICE CINTURA<br>PESO<br>TALLA<br>FRECUENCIACARDIACA<br>FRECUENCIACARDIACA<br>FRECUENCIACRESPIRATORIA<br>TENSIÓN ARTERIAL DIASTÓLICA<br>TENSIÓN ARTERIAL SISTÓLICA | 144.10         RECOMENDABLE           78.12         RECOMENDABLE           POSITIVO         A           66.76         RECOMENDABLE           1.63         MODERADO           22.10         FITNESS           0.69         OBESIDAD GINECOIDE           48.00         NORMAL           160.00         NORMAL           17.00         NORMAL           60.00         BAJA           90.00         BAJA | 1        |  |  |  |
| 2-Regolerie Alencio                                                                                                    | ALTERACIÓN EN REFLEJOS OCULARES<br>REQUIEREATENCIÓN EN AUDICIÓN                                                                                                    | ES NO NO<br>NO NO                                                                                                    |          |  |  |  |
|                                                                                                    | REQUIEREATENCIÓN EN VISTA                                                                                                    | NO NO                                                                                                    |          |  |  |  |
| 3-RECOMENDACIONE                                                                                                    | S                                                                                                    |                                                                                                    |          |  |  |  |
| MÉDICO<br>NUTRIÓLOGO                                                                                                    | RECOMENDACIONES<br>RECOMENDACIONES                                                                                                    | 0.00 UTILIZAR PROTECCIONAL INICIAR VAA<br>0.00 BAJAR EL CONSUMO DE COMIDACHATARRA                                                                                                    |          |  |  |  |
|                                                                                                    |                                                                                                    |                                                                                                    |          |  |  |  |
| Current Page No.: 1                                                                                                    | Total Page No.: 1                                                                                                    | Zoom Factor: 75%                                                                                                    |          |  |  |  |

#### Consulta de alumnos atendidos por usuario

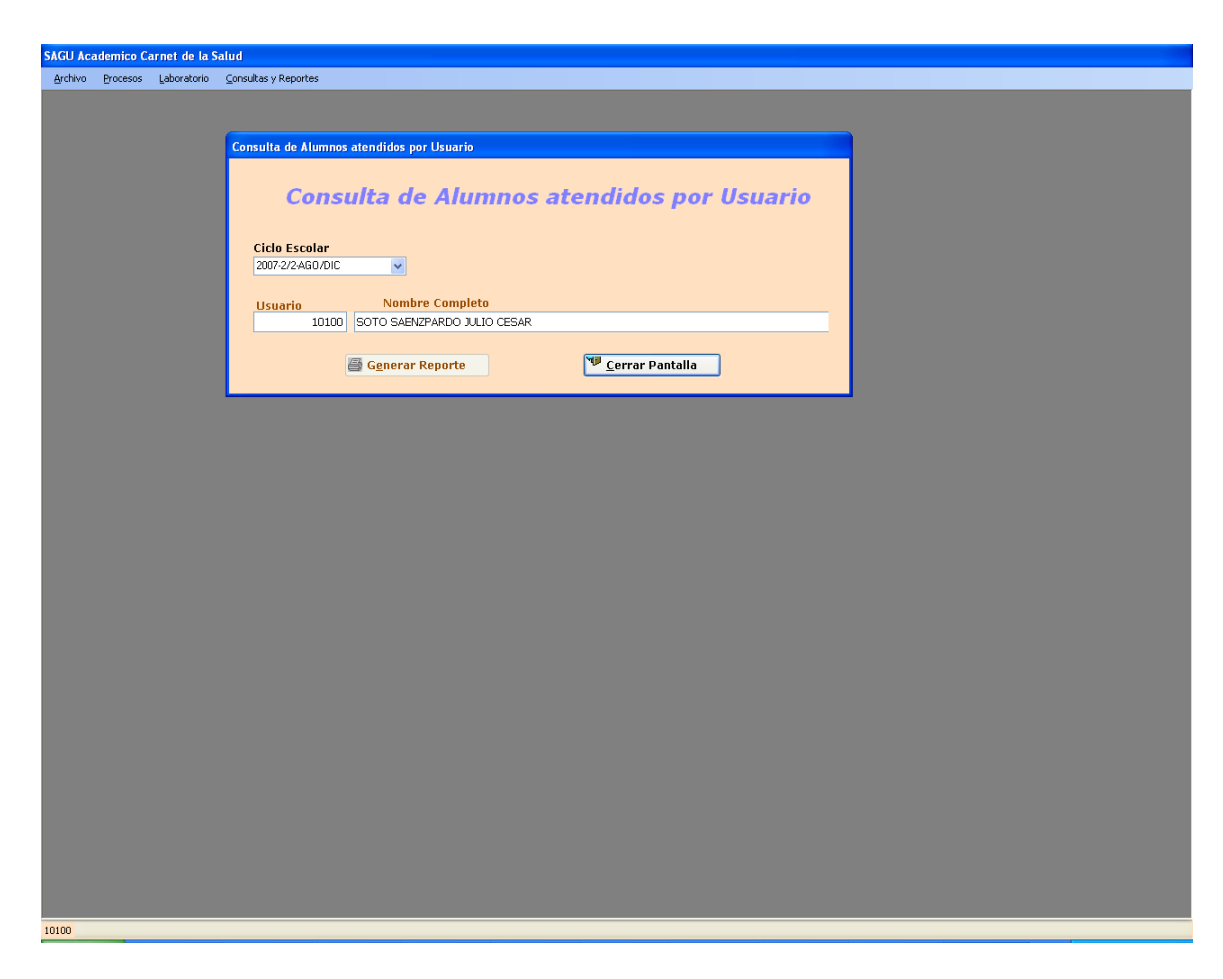

Pantalla que permite la consulta y generación de reporte de alumnos atendidos por usuario y Ciclo – Escolar, es necesario que se seleccione un ciclo Escolar y un Usuario a consultar, al terminar de seleccionar los dos se valida si existe información, si existe habilita el Botón de Generar Reporte, si no despliega un mensaje.

| 💀 Reporte                          |                                                           |                    |                         | X          |  |  |  |
|------------------------------------|-----------------------------------------------------------|--------------------|-------------------------|------------|--|--|--|
| 🔒 🖪 🛠 к 🗸 🕨 🖗                      | ) ⊠ AA A‡ -                                               |                    |                         |            |  |  |  |
| Main Report                        |                                                           |                    |                         |            |  |  |  |
|                                    |                                                           |                    |                         | - <u>·</u> |  |  |  |
|                                    | UNIVERSIDAD AUTONOMA                                      | de chihuahua       |                         |            |  |  |  |
|                                    | Dirección Academic<br>Submódulo de Carnet d               | :a<br>e la Salud   |                         |            |  |  |  |
|                                    | Reporte de Alumnos Atendidos para Usuario y Ciclo Escolar |                    |                         |            |  |  |  |
|                                    |                                                           | Fecha de Impresión | 17/08/2007 07:57:49p.m. |            |  |  |  |
|                                    |                                                           | Página             | 1 de 1                  | =          |  |  |  |
| Número de Empleadœ                 | 13084                                                     |                    |                         |            |  |  |  |
| Usuario:                           | 13084                                                     |                    |                         |            |  |  |  |
| Nombre Completo:<br>Ciclo Escolar: | 0RTIZ ROCHAMAY KAALEJANDRA<br>2007-2/2-AGO/DIC            |                    |                         |            |  |  |  |
|                                    |                                                           |                    |                         | -          |  |  |  |
| lipo de Examen                     | lotal de Alumnos atendidos                                |                    |                         |            |  |  |  |
| Nonnie Looico                      |                                                           |                    |                         |            |  |  |  |
|                                    |                                                           |                    |                         |            |  |  |  |
|                                    |                                                           |                    |                         | =          |  |  |  |
|                                    |                                                           |                    |                         |            |  |  |  |
|                                    |                                                           |                    |                         |            |  |  |  |
|                                    |                                                           |                    |                         |            |  |  |  |
|                                    |                                                           |                    |                         |            |  |  |  |
|                                    |                                                           |                    |                         |            |  |  |  |
|                                    |                                                           |                    |                         |            |  |  |  |
|                                    |                                                           |                    |                         |            |  |  |  |
|                                    |                                                           |                    |                         |            |  |  |  |
|                                    |                                                           |                    |                         |            |  |  |  |
|                                    |                                                           |                    |                         |            |  |  |  |
|                                    |                                                           |                    |                         |            |  |  |  |
|                                    |                                                           |                    |                         |            |  |  |  |
|                                    |                                                           |                    |                         |            |  |  |  |
|                                    |                                                           |                    |                         |            |  |  |  |
|                                    |                                                           |                    |                         | ~          |  |  |  |
| Current Page No.: 1                | Total Page No.: 1                                         | Zoom Fa            | actor: 75%              |            |  |  |  |

# AYUDA

### Acerca de....

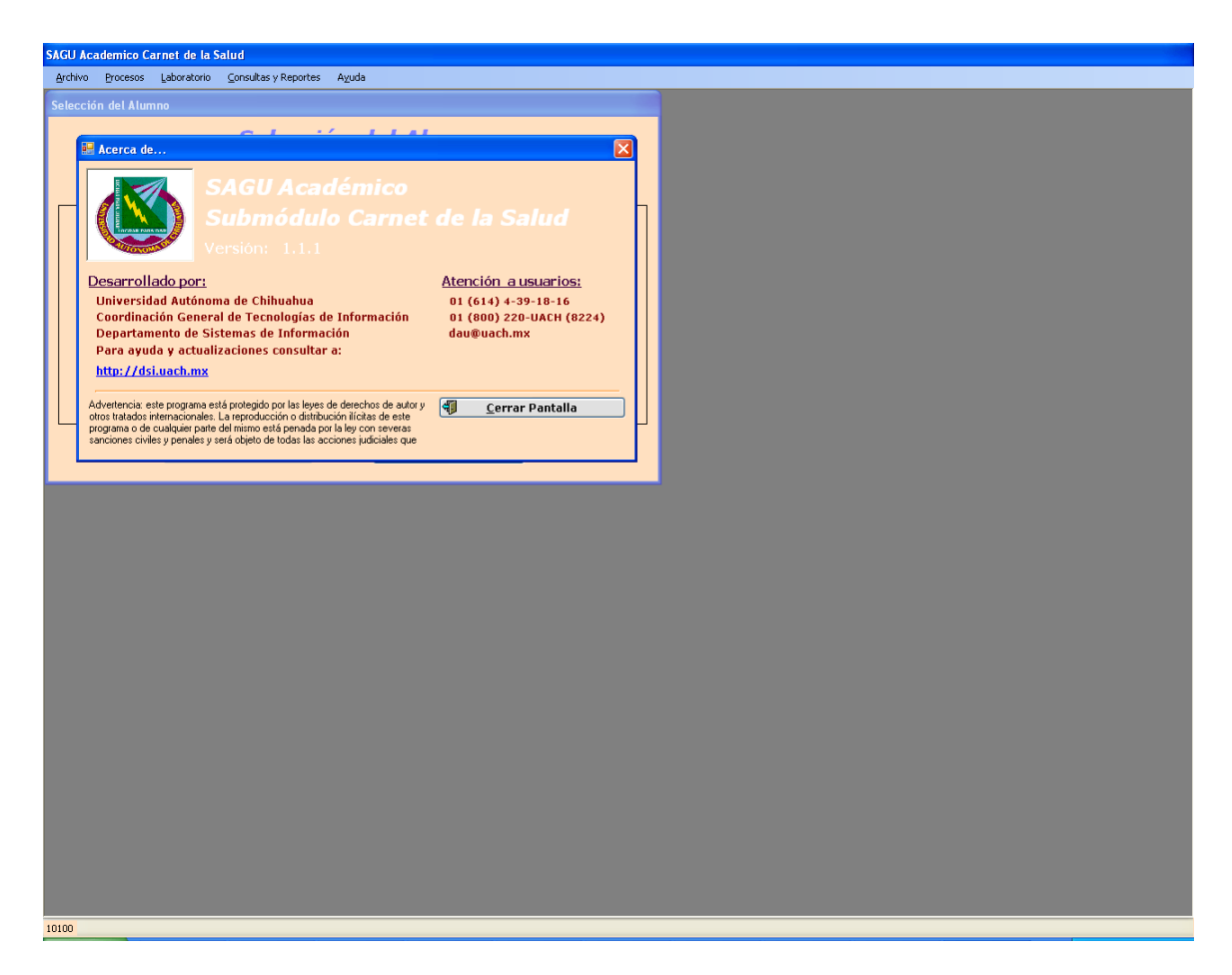

Esta pantalla nos muestra los datos generales del sistema así como los teléfonos y correo electrónico para tener un contacto y hacer solicitudes de mantenimiento.